1. 会議の参加方法(スマホ・タブレット参加の方)

## ①Zoomアプリを開きます

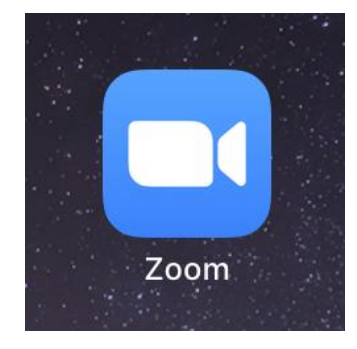

## ②画面上部にある「参加」をタップします

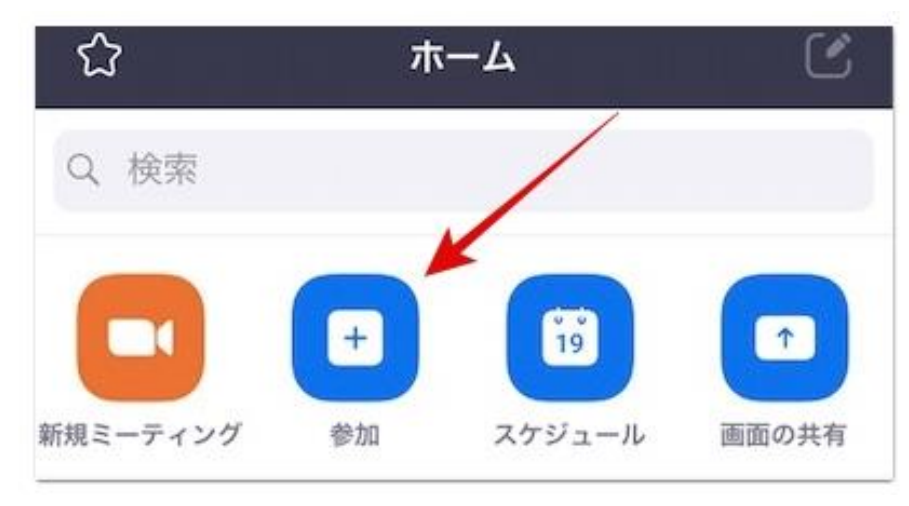

③メールに記載のミーティングID(11ケタ) を入力します

| キャンセル ミーティングに参加                            |            |
|--------------------------------------------|------------|
|                                            |            |
| ミーティングIDを入力                                | ~          |
| 会議室名で参加                                    |            |
|                                            |            |
| 参加                                         |            |
| 招待リンクを受け取っている場合は、そのリンクを<br>プしてミーティングに参加します | もう一度タッ     |
| 参加オプション                                    |            |
| オーディオに接続しない                                | $\bigcirc$ |
| 自分のビデオをオフにする                               | $\bigcirc$ |

1. 会議の参加方法(スマホ・タブレット参加の方)

④赤枠の部分をタップし、ニックネームを入力します

| キャンセル <b>ミーティングに</b> 参加 |
|-------------------------|
| ミーティング ID               |
| 会議室名で参加                 |
| 山田 太郎                   |
| 参加                      |

#### ⑦待機室の画面が出ますので、入室が許可 されるまでそのままお待ちください。

⑤「参加」をタップします。

# 2. 後から名前を変える方法(スマホ・タブレット参加の方)

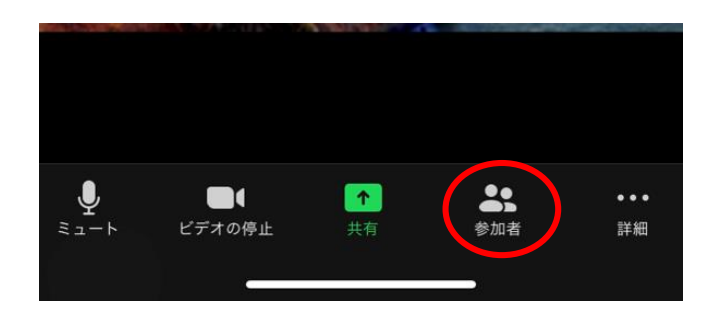

| 山田 太郎      |
|------------|
| 手を挙げる      |
| オーディオのミュート |
| 名前の変更      |

#### ②自分の名前をタップ

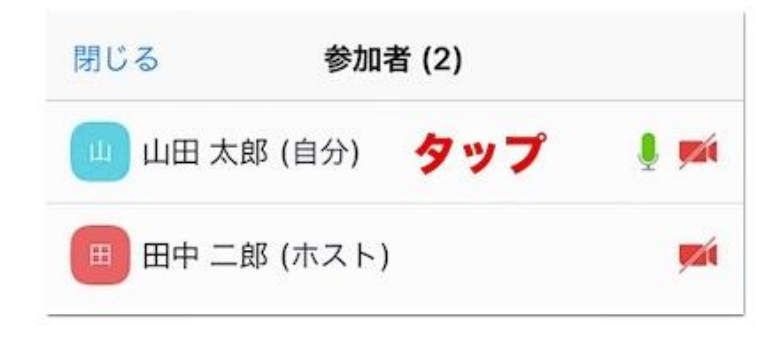

## ④新しい名前を入力して、完了をタップ

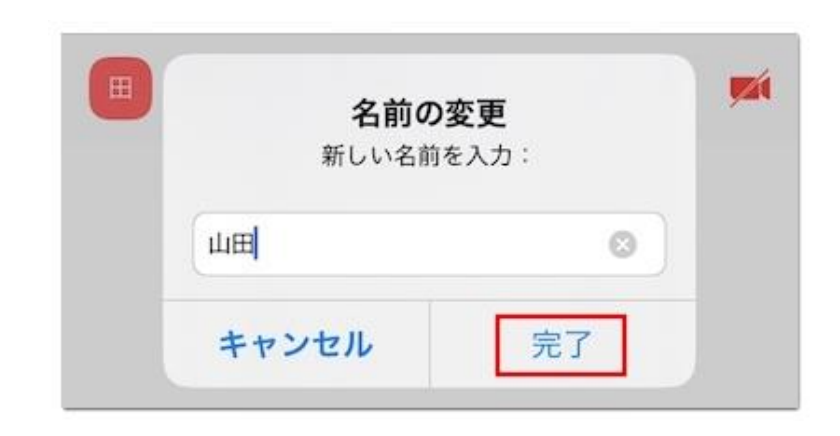

## 3. マイクとビデオ (スマホ・タブレット参加の方)

## マイクの使い方

## ①画面の下のほうの「ミュート」をタップ

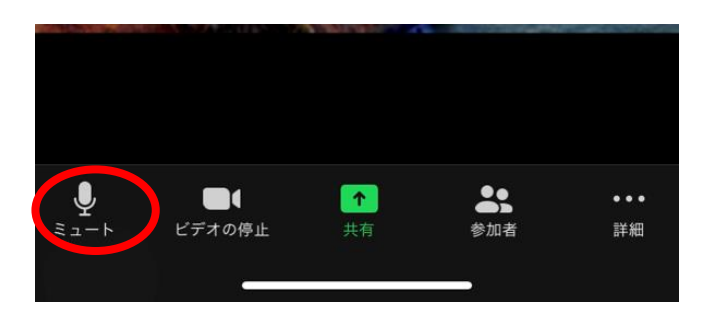

### ②マイクのマークに赤い/がつくと、他の人に あなたの声が聞こえなくなります。

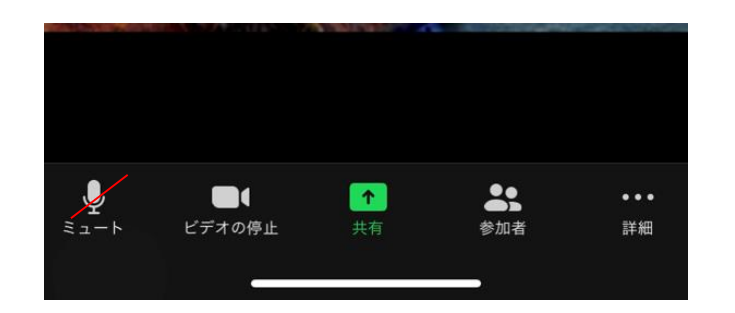

③マイクを再びONにするときは、マイクのマーク をタップします。※今回はミュートで参加してください

## ビデオの使い方

## ①画面の下のほうの「ビデオの停止」をタップ

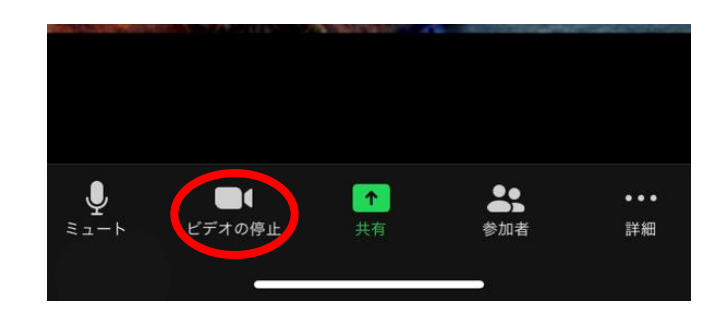

## ②ビデオのマークに赤い/がつくと、他の人に あなたの姿が映らなくなります。

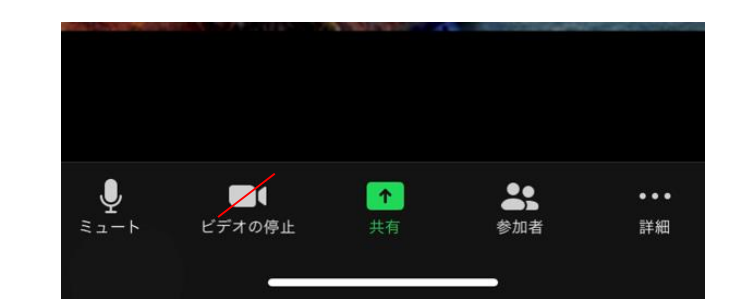

③ビデオを再びONにするときは、ビデオのマーク をタップします。※今回はOFFで参加してください